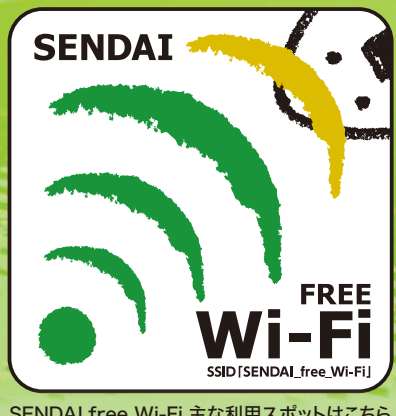

## **Free Wi-Fi Manual** SNS登録方式 **SNS registration system**

SENDAI free Wi-Fi 主な利用スポットはこちら Check here for SENDAI free Wi-Fi spots

認証方式は、メールアドレスまたはSNSアカウントの2種類あります。メールアドレスでの認証 については裏面をご確認ください。

There are two authentication methods to log in, either with E-mail address or SNS account. Please see the back side "E-mail registration system" for the other authentication method.

| S T E P 1                                                                                                    | STEP2                                                                                                    | STEP3                                                                                                    | STEP4                                 |
|----------------------------------------------------------------------------------------------------|----------------------------------------------------------------------------------------------------|----------------------------------------------------------------------------------------------------|---------------------------------------|
| 文記       WI-FI         N-FI       〇〇         小 SENDAL free_WI-FI       〇〇         ペ SENDAL free_WI-FI       〇〇         ペ SENDAL free_WI-FI       〇〇         ペ SENDAL free_WI-FI       〇〇         ペ SENDAL free_WI-FI       〇〇         ペ SENDAL free_WI-FI       〇〇         ペ SENDAL free_WI-FI       〇〇         ペ SENDAL free_WI-FI       〇〇         パ SENDAL free_WI-FI       〇〇         (1)       〇〇         (1)       〇〇         (1)       〇〇         (1)       〇〇         (1)       〇〇         (1)       〇〇         (1)       〇〇         (1)       〇〇         (1)       〇〇         (1)       〇〇         (1)       〇〇         (1)       〇〇         (1)       〇〇         (1)       〇〇         (1)       〇〇         (1)       〇〇         (1)       〇〇         (1)       〇〇         (1)       〇〇         (1)       〇〇         (2)       〇〇         (2)       〇〇         (3) | <page-header><image/><image/><image/><image/><image/><image/></page-header>                                                 | Image: Constraint of the constraint of the constrain | し し し し し し し し し し し し し し し し し し し |
| 端末の設定画面で<br>SSID: <u>SENDAI_free_Wi-Fi</u><br>を選択し、端末でブラウザ起動。                                                                                                    | Facebook、Twitter、Google、<br>Yahoo! JAPANの各サービスの<br>アカウントでログインされる場合は、<br>ご利用サービスのボタンをクリック。                                   | それぞれのログイン画面から<br>ID / パスワードを入力頂き<br>認証を実施。                                                                                                    | インターネットに接続可能!                         |
| SSID: Select the<br>SENDAI_free_Wi-Fi in the<br>settings screen of your device<br>and open the browser.                                                                                                    | Click the button of an SNS service<br>you use (Facebook, Twitter, or<br>Google) to log in with<br>your account.             | Type in ID & Password on the<br>log-in page to activate<br>your account.                                                                                                    | Connected to the Internet !           |
| Korean<br>단말기 설정 화면<br>SSID: <u>SENDAI_free_Wi-Fi</u><br>선택 후, 브라우저 시작.                                                                                                    | Facebook, Twitter, Google 각<br>서비스ID로 로그인할 경우, 이용<br>하실 서비스 버튼 클릭.                                                          | 각 서비스 로그인 화면에서 ID<br>와 비밀번호를 입력, 인증 확인.                                                                                                    | 인터넷 접속 가능!                            |
| ★字<br>在終端的設定屏幕上,<br>選擇SSID: SENDAI_free_Wi-Fi,<br>在終端起動瀏覽器。                                                                                                    | 使用Facebook,Twitter,Google或<br>Yahoo!Japan各個服務帳戶登錄時,<br>請點擊將使用的服務帳戶之按鈕。                                                      | 在服務帳戶的屏幕上輸入您的<br>ID/密碼以進行身分驗證。                                                                                                    | 可以連接到網絡!                              |
| 在设置终端的屏幕<br>SSID:选择SENDAI_free_Wi-Fi<br>浏览器启动时在终端。                                                                                                    | 使用Facebook <sup>,</sup> Twitter <sup>,</sup> Google<br>账号登录的时候 <sup>,</sup><br>请点击该当按钮。                                     | 在个每登录页面上输入账号/密码<br>施行认证。                                                                                                    | 可以连接到网络!                              |
| เปิดหน้าจอการตั้งค่าของเครื่อง<br>เลือกซื่อเครือข่าย (SSID):<br>SENDAI_free_Wi-Fi<br>แล้วเปิดบราวเซอร์ในเครื่อง                                                                                                    | หากต้องการล็อกอินด้วยบัญช้ ผู้ชังานของ<br>Facebook, Twitter, Google,<br>Yahoo! JAPAN<br>ให้กดปุ่มของบริการที่ท่านใช้งานอยู่ | กรอก ID และ พาสเวิร์ด<br>ในหน้าจอล็อกอินของแต่ละบริการ<br>เพื่อยืนยันบัญชัการใช้งาน                                                                                                    | เชื่อมต่ออินเตอร์เน็ตได้!             |

**CALL CENTER** 日本語 Japanese Only Wire and Wireless Co., Ltd.

0120-922-383 (日本語・年中無休/10:00~19:00)

| SENDAI                                                                                                    | <b>Fr</b>                                                                                                    | ee Wi                                                                                                | i-Fi Ma                                                                                                    | anual                                                              |
|----------------------------------------------------------------------------------------------------|----------------------------------------------------------------------------------------------------|----------------------------------------------------------------------------------------------------|----------------------------------------------------------------------------------------------------|--------------------------------------------------------------------|
|                                                                                                    |                                                                                                    | Eメー                                                                                                  | ール登録方式                                                                                                    |                                                                    |
|                                                                                                    | FREE                                                                                                    | -mail reg                                                                                            | istration                                                                                                    | system                                                             |
| SENDAI free Wi-Fi 主な利用ス7<br>Check here for SENDAI free Wi-                                                              | Aufree WI-Fij<br>Nufree WI-Fij<br>ドi spots                                                                                                    | E方式は、メールアドレスまたは SN<br>確認ください。<br>rre are two authentication metho<br>ase see the back side "SNS regi | NSアカウントの2種類あります。S<br>ods to log in, either with E-mail a<br>istration system" for the other au                    | SNS での認証については裏面<br>ddress or SNS account.<br>uthentication method. |
| <section-header></section-header>                                                                                       | <section-header><section-header><text><text><image/><text><text><text><text><text><text><text><text></text></text></text></text></text></text></text></text></text></text></section-header></section-header> | <section-header></section-header>                                                                    | <section-header></section-header>                                                                                 | <section-header></section-header>                                  |
| Japanese)<br>端末の設定画面で<br>SSID: SENDAI_free_Wi-Fi<br>を選択し、<br>端末でブラウザ起動。                                                 | E-mailアドレスによりログイ<br>ンされる場合は、"メールでロ<br>グイン" ボタンをクリック。                                                                                                    | メールアドレス入力画面から、<br>ご利用のメールアドレスを入力<br>の上、"送信" ボタンをクリック<br>し仮登録を実施。                                     | ご入力のメールアドレス宛に送<br>信されるメールに記載されてい<br>るURLを、5分以内にクリック頂<br>き、本登録による認証が完了。                                            | インターネットに接続可能!                                                      |
| SSID: Select the<br>SENDAI_free_Wi-Fi in the<br>settings screen of<br>your device and open the<br>browser.              | To log in through your<br>E-mail, click the "Sign in<br>with E-mail" button.                                                                                                    | Type in your E-mail address<br>and click the "Send" button<br>to register temporarily.               | Click the URL sent to your<br>E-mail address within<br>5 minutes to complete<br>your registration.                | Connected to the Internet !                                        |
| Korean<br>단말기 설정 화면<br>SSID: <mark>SENDAL_free_Wi-Fi</mark><br>선택 후, 브라우저 시작.                                           | 이메일 계정으로 로그인할<br>경우, "이메일 로그인"<br>버튼 클릭.                                                                                                    | 이메일 주소 입력 후 "송<br>신" 버튼 클릭해 가등록.                                                                     | 입력한 이메일 주소로 발<br>송된 URL을 5분이내에<br>클릭하면 본등록 인증 완료.                                                                 | 인터넷 접속 가능!                                                         |
| ★★子<br>在終端的設定屏幕上,<br>選擇SSID:<br>SENDAI_free_Wi-Fi,<br>在終端起動瀏覽器。                                                         | 使用E-mail帳號登錄的時候 <sup>,</sup><br>請點擊"用電子郵箱登錄"<br>按鈕。                                                                                                    | 在以電子郵箱地址輸入的<br>屏幕上輸入電子郵箱地址,<br>點擊"發送"按鈕,申請臨時<br>登錄。                                                  | 在五分鐘內點擊發送到您<br>輸入的電子郵箱地址內電子<br>郵件中的URL,以完成正式<br>登錄的驗證。                                                            | 可以連接到網絡!                                                           |
| 箇体子<br>在设置终端的屏幕<br>SSID:选择<br>SENDAI_free_Wi-Fi<br>浏览器启动时在终端。                                                           | 使用E-mail账号登录的时候 <sup>,</sup><br>请点击"用电子邮箱登录"<br>按钮。                                                                                                    | 在输入页面上输入电子邮<br>箱地址 <sup>,</sup> 点击"发送"按钮<br>施行临时登录。                                                  | 5分钟之内点击发送至输入的<br>电子邮箱里的URL'完成正式<br>注册。                                                                            | 可以连接到网络!                                                           |
| ากลา<br>เบิดหน้าจอการตั้งค่าของเครื่อง<br>เลือกซื่อเครือข่าย (SSID):<br>SENDAI_free_Wi-Fi<br>แล้วเบิดบราวเซอร์ในเครื่อง | หากต้องการล็อกอินด้วย E-mail<br>ให้กดปุ่ม "ล็อกอินด้วย E-mail"                                                                                                    | ทำการลงทะเบียนชั่วคราว<br>โดยกรอก E-mail ของท่าน<br>ในหน้าจอกรอก<br>E-mail แล้วกดปุ่ม "ส่ง"          | ภายใน 5 นาที ให้กด URL ที่ส่งไปยัง<br>E-mail ที่ ท่านได้ลงทะเบียนไว้<br>เป็นอันเสร็จสิ้นการยืนยันการลง<br>ทะเบียน | เซี่อมต่ออินเตอร์เน็ตได้!                                          |

Wire and Wireless Co., Ltd. 0120-922-383 (日本語·年中無休/10:00~19:00)

日本語 Japanese Only